## Arbeitshilfe zur Freigabe von Kamera und Mikrofon

## im Internetbrowser Firefox

| Über die <b>3</b><br><b>Punkte</b> im<br>Browser-<br>fenster oben<br>rechts das<br>Menü öffnen. | — 🗆 ×                                                                                                    |
|-------------------------------------------------------------------------------------------------|----------------------------------------------------------------------------------------------------|
|                                                                                                 |                                                                                                    |
|                                                                                                 | Lu Schutzmaßnahmen-Übersicht                                                                                                |
|                                                                                                 | Neues Fenster Strg+N                                                                                                    |
|                                                                                                 | Itz Gebärd Vorherige Sitzung wiederherstellen                                                                               |
| lm<br>aufgeklapptem<br>Menü den<br>Punkt<br><b>Einstellungen</b><br>anwählen.                   | u Schutzmaßnahmen-Übersicht                                                                                                 |
|                                                                                                 | <ul> <li>C Preves Fenster</li> <li>Strg+N</li> <li>Strg+Umschalt+P</li> <li>C Vorherige Sitzung wiederherstellen</li> </ul> |
|                                                                                                 | Zoom — 100% + 🖍                                                                                                    |
|                                                                                                 | Bearbeiten 😹 陷 💼                                                                                                    |
|                                                                                                 | III\ Bibliothek >                                                                                                    |
|                                                                                                 | Add onc Strg+Umschalt+A                                                                                                    |
|                                                                                                 | - Anpussenini                                                                                                    |

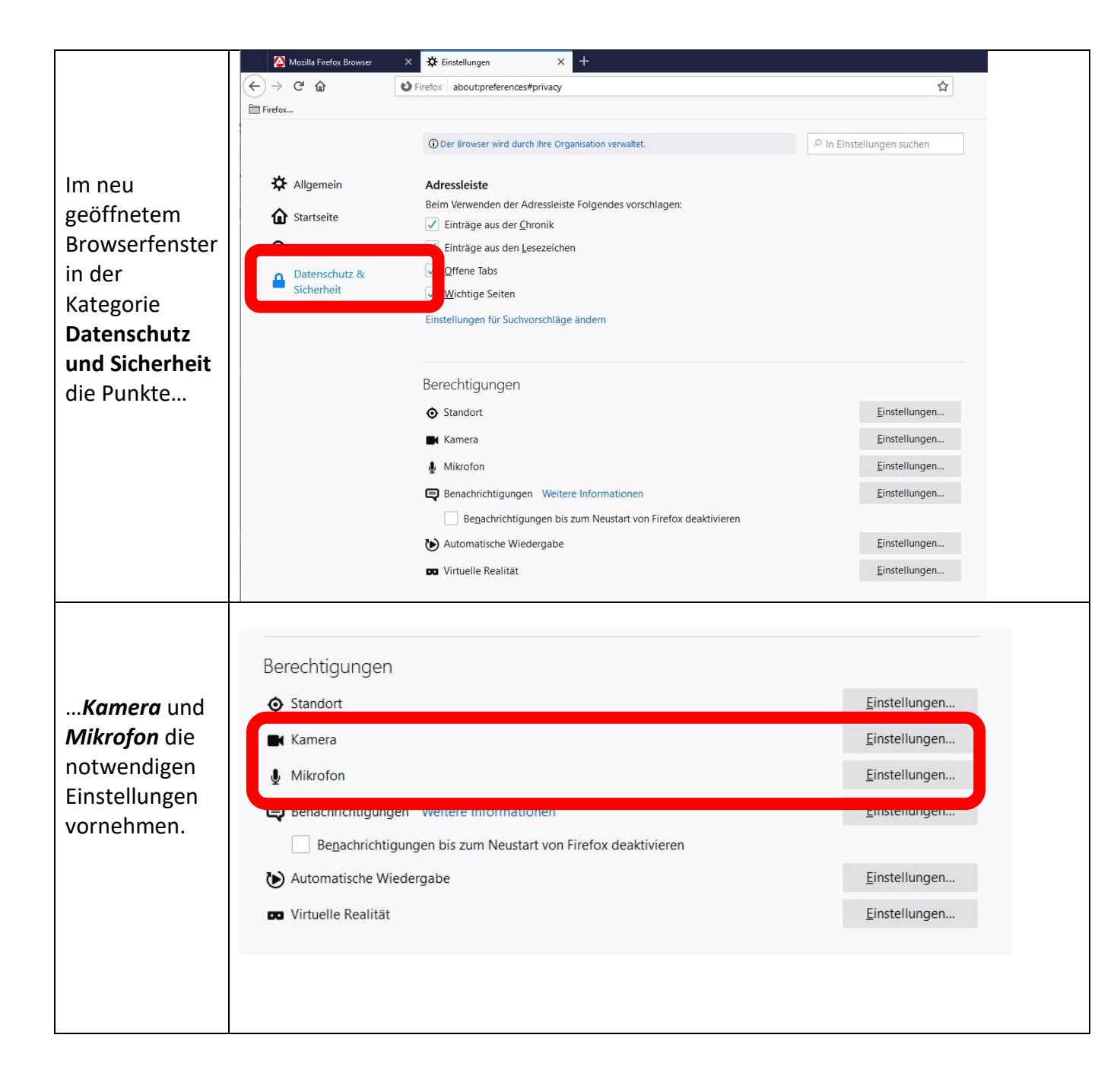

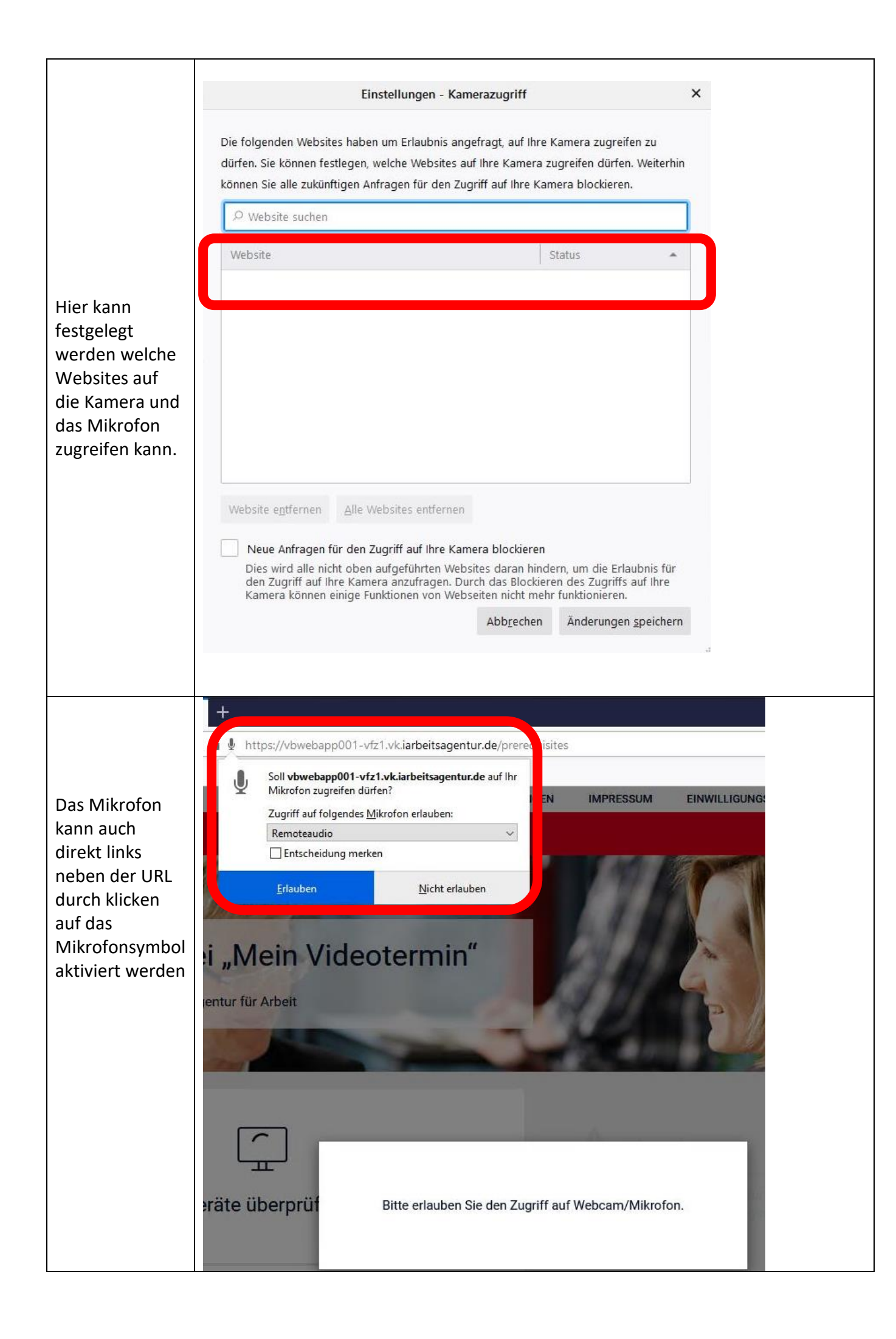

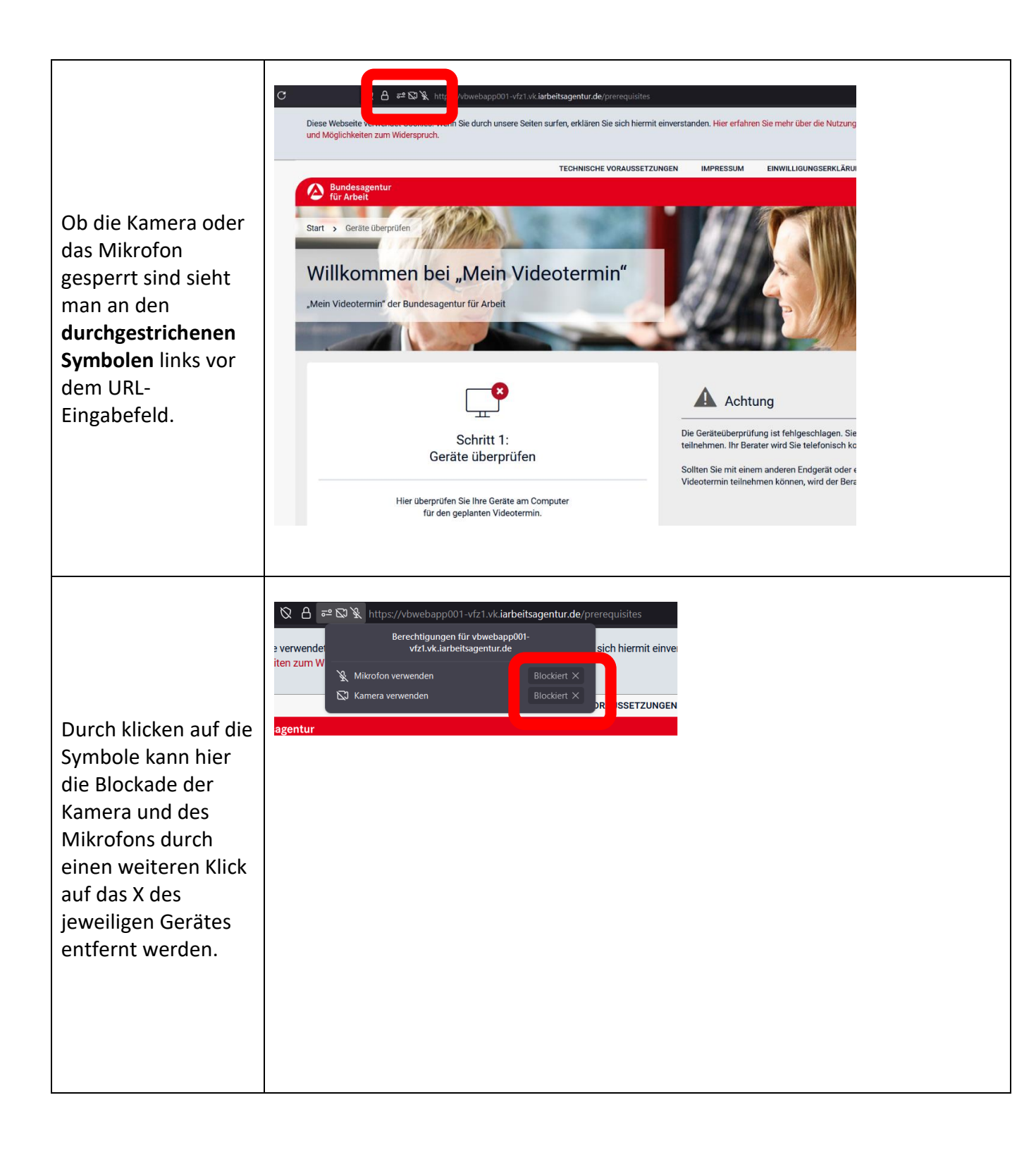

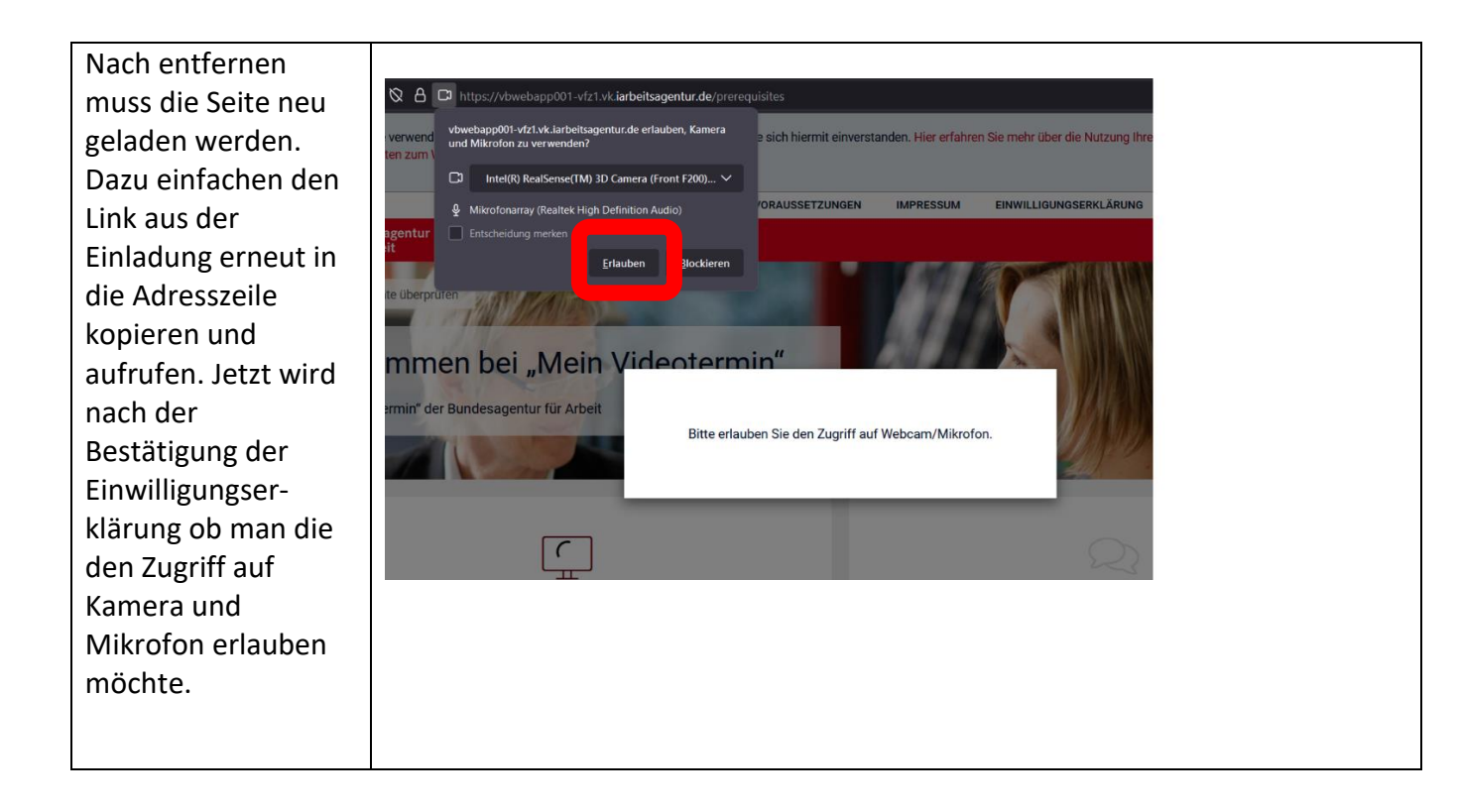

Sollte nun eine Anwendung über den Internetbrowser Firefox die Kamera und das Mikrofon nutzen wollen, wird vor dem Zugriff gefragt und die Nutzung ist nicht mehr generell blockiert.